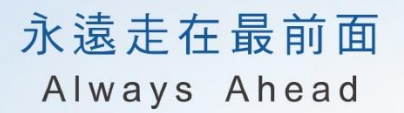

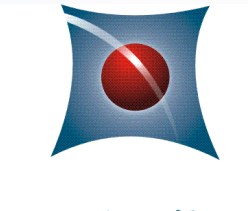

國立中興大學

National Chung Hsing University

### 智慧用電與智慧用水建置工程 iEN系統教育訓練簡報

中華電信 108.02.20

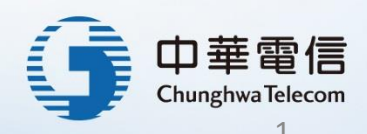

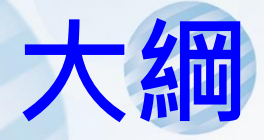

- 監控系統架構
- iEN平台操作說明

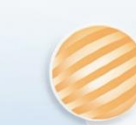

### iEN監控系統架構

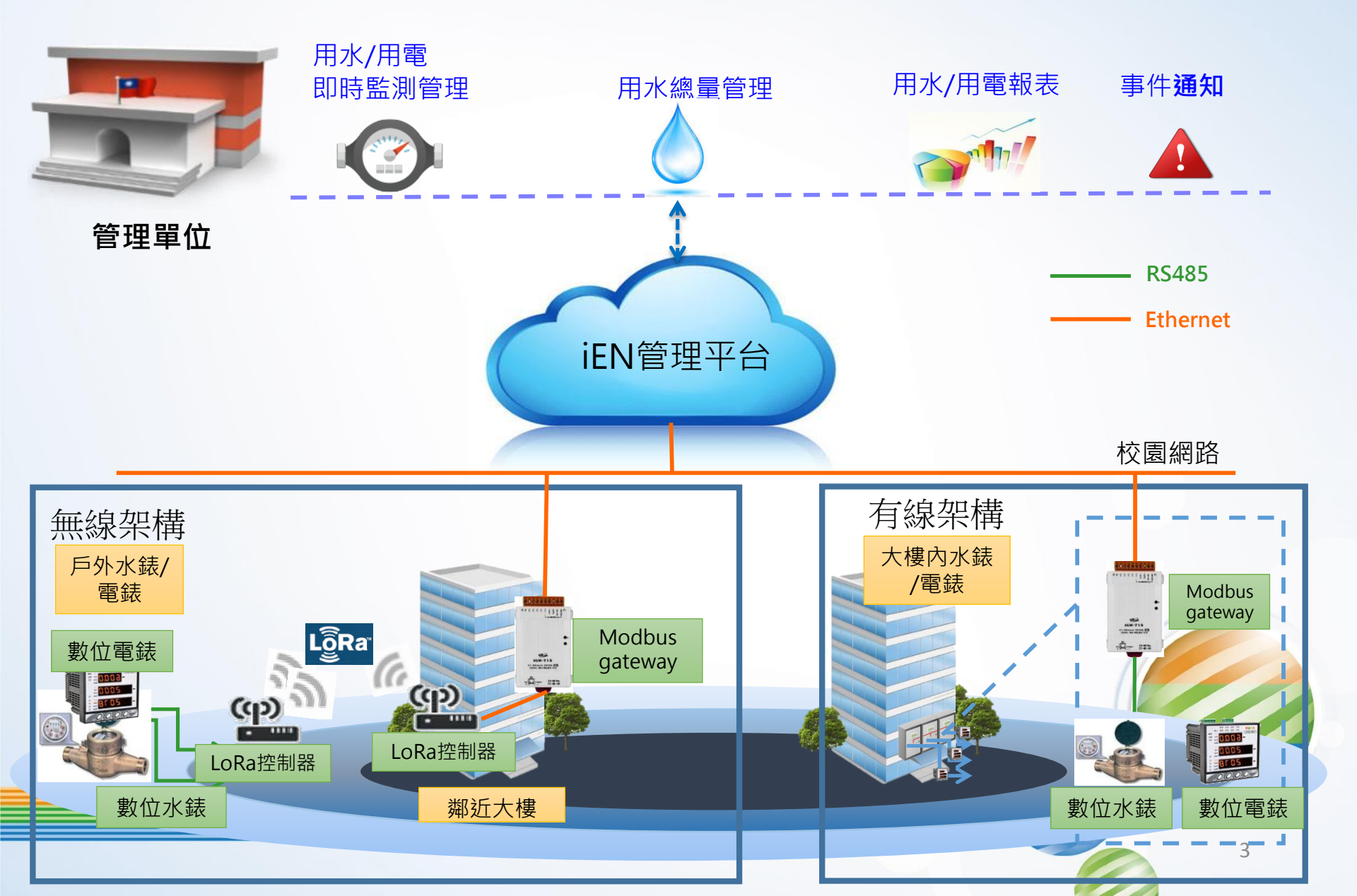

### 校園水錶分佈位置

### 本案建置智慧型數位水錶分佈點位如下,共45處

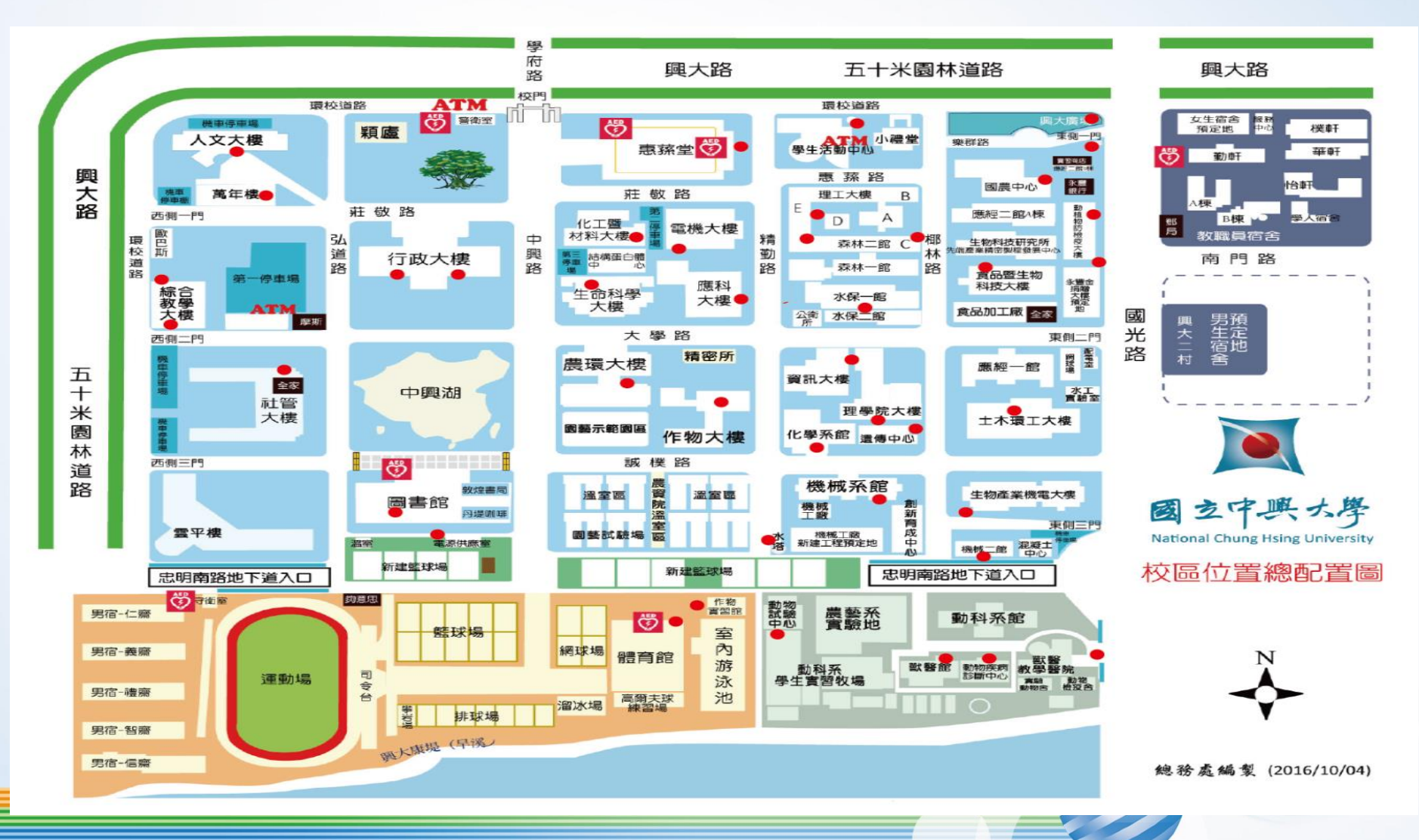

### 校園數位電錶數量

| 項次  | 大樓名稱 | 樓層  | 區域    | 電表編號   | 電表站號 | 通訊方式         | 型號     | 新設 | 既有 | IP              |
|-----|------|-----|-------|--------|------|--------------|--------|----|----|-----------------|
| 1   | 獸醫醫院 | B1F | 變電站   | 編號25-A | 1    | 有線           | JM360  | 1  |    | 140.120.114.74  |
| :   | •    |     | •     | •      |      |              |        |    |    |                 |
| •   | ٥    |     | •     | •      |      |              |        |    |    |                 |
| 88  | 獸醫醫院 | B1F | 變電站   | 編號25-D | 4    | 有線           | JM360  | 1  |    | 140.120.114.74  |
| 89  | 水保館  | 1F  | 變電站   | 編號26-A | 1    | 有線           | JM360  | 1  |    | 140.120.110.15  |
| 90  | 水保館  | 1F  | 變電站   | 編號26-B | 2    | 有線           | JM360  | 1  |    | 140.120.110.15  |
| 91  | 水保館  | 1F  | 變電站   | 編號26-C | 3    | 有線           | JM360  | 1  |    | 140.120.110.15  |
| 92  | 水保館  | 1F  | 變電站   | 編號26-D | 4    | 有線           | JM360  | 1  |    | 140.120.110.15  |
| 93  | 水保館  | 1F  | 變電站   | 編號26-E | 5    | 有線           | JM360  | 1  |    | 140.120.110.15  |
| 94  | 水保館  | 1F  | 變電站   | 編號26-F | 6    | 有線           | JM360  | 1  |    | 140.120.110.15  |
| 95  | 機械館  | 1F  | 戶外變電站 | 編號27-C | 20   | LoRa(889MHz) | JM360  | 1  |    | 140.120.25.7    |
| 96  | 機械館  | 1F  | 戶外變電站 | 編號27-D | 21   | LoRa(889MHz) | JM360  | 1  |    | 140.120.25.7    |
| 97  | 機械館  | 1F  | 戶外變電站 | 編號27-E | 22   | LoRa(889MHz) | JM360  | 1  |    | 140.120.25.7    |
| 98  | 機械館  | 1F  | 戶外變電站 | 編號27-F | 23   | LoRa(889MHz) | JM360  | 1  |    | 140.120.25.7    |
| 99  | 機械館  | 1F  | 戶外變電站 | 編號27-G | 24   | LoRa(889MHz) | JM360  | 1  |    | 140.120.25.7    |
| 100 | 機械館  | 1F  | 戶外變電站 | 編號27-H | 25   | LoRa(889MHz) | JM360  | 1  |    | 140.120.25.7    |
| 101 | 理工大樓 | 1F  | 戶外變電站 | 編號28-F | 1    | 有線           | JM360  | 1  |    | 140.120.113.127 |
| 102 | 理工大樓 | 1F  | 戶外變電站 | 編號28-G | 2    | 有線           | JM360  | 1  |    | 140.120.113.127 |
| 103 | 理工大樓 | 1F  | 戶外變電站 | 編號28-H | 3    | 有線           | JM360  | 1  |    | 140.120.113.127 |
| 104 | 森林館  | RF  | 變電站   | 編號28-D | 1    | 有線           | JM360  | 1  |    | 140.120.93.222  |
| 105 | 森林館  | RF  | 變電站   | 編號28-E | 2    | 有線           | JM360  | 1  |    | 140.120.93.222  |
| 106 | 混凝土  | 1F  | 戶外變電站 | 編號32-金 | 3    | 有線           | JM360  | 1  |    | 140.120.26.42   |
| 107 | 精密所  | RF  | 變電站   | 編號33-A | 1    | 有線           | JM360  | 1  |    | 140.120.105.4   |
| 108 | 精密所  | RF  | 變電站   | 編號33-B | 2    | 有線           | JM360  | 1  |    | 140.120.105.4   |
| 109 | 應經一館 | RF  | 變電站   | 編號34-A | 1    | 有線           | JM360  | 1  |    | 140.120.94.31   |
| 110 | 應經一館 | RF  | 變電站   | 編號34-B | 2    | 有線           | JM360  | 1  |    | 140.120.94.31   |
| 111 | 應科大樓 | B1F | 變電站   | 編號38   | 1    | 有線           | JM9600 |    | 1  | 140.120.183.4   |
| 112 | 實習商店 | 1F  | 變電站   | 編號35-C | 1    | 有線           | JM360  | 1  |    | 140.120.95.111  |
|     |      |     |       |        |      |              | 小計     | 92 | 20 |                 |

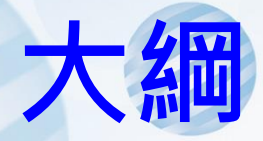

- 監控系統架構
- iEN平台操作說明

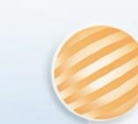

## iEN平台入口網站(Chrome瀏覽器)

← → C 介 ▲ 不安全 | 140.120.49.176/portal/ien/index.action

९ 🛧 🧠 🗐 📙 💹 🚟 🗍 ।

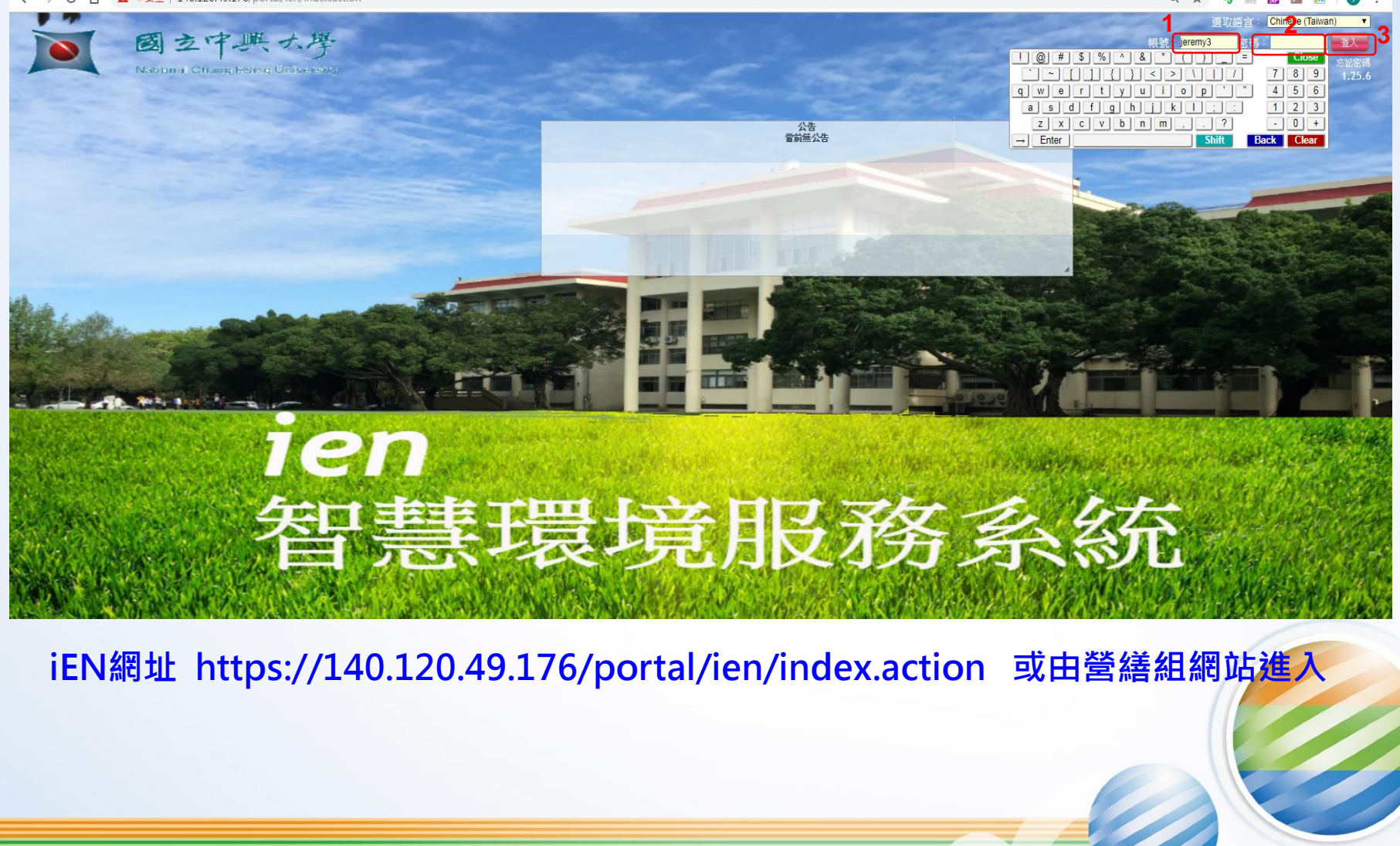

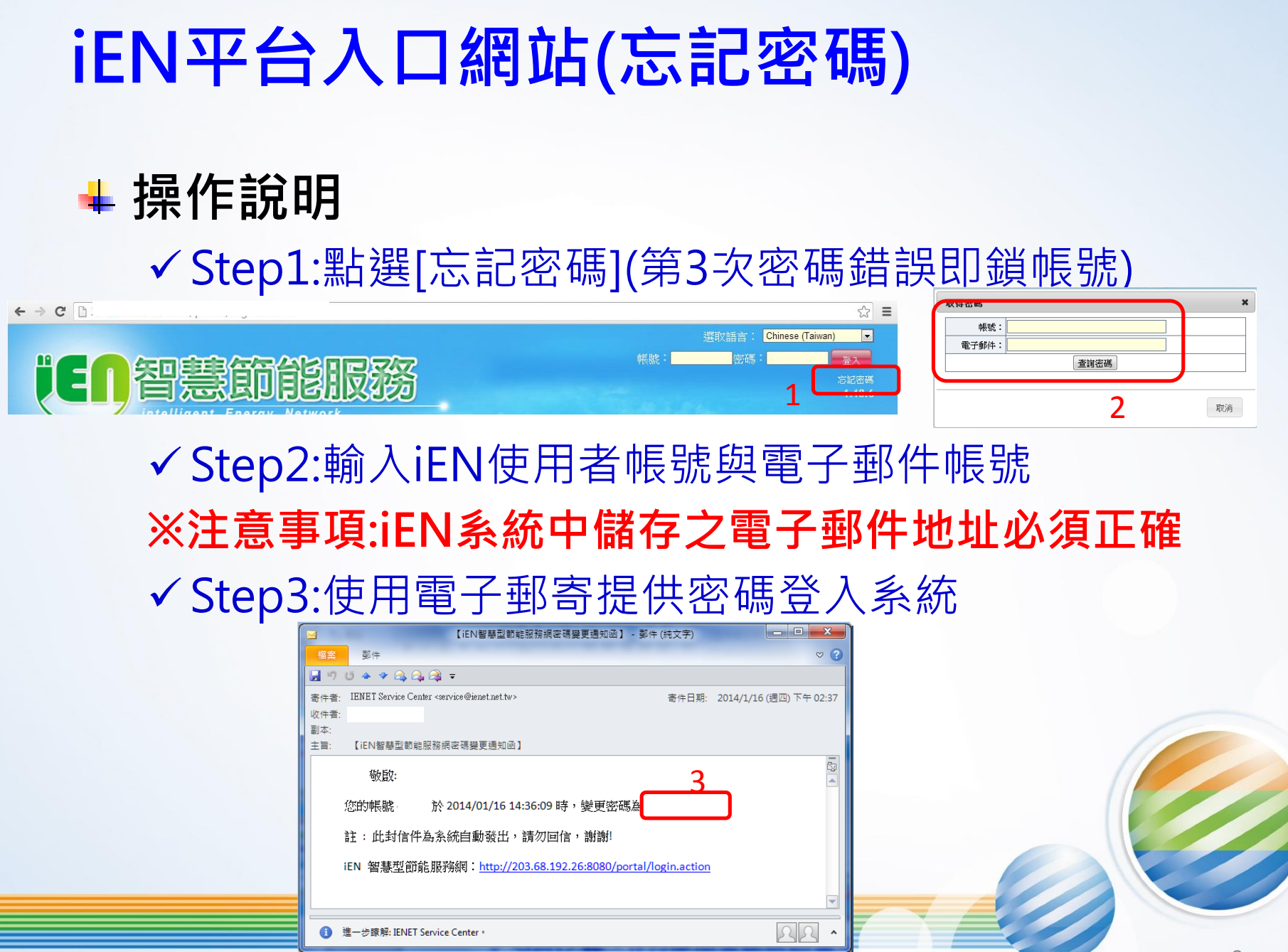

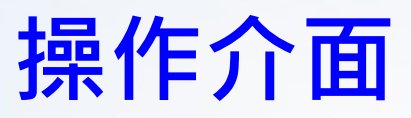

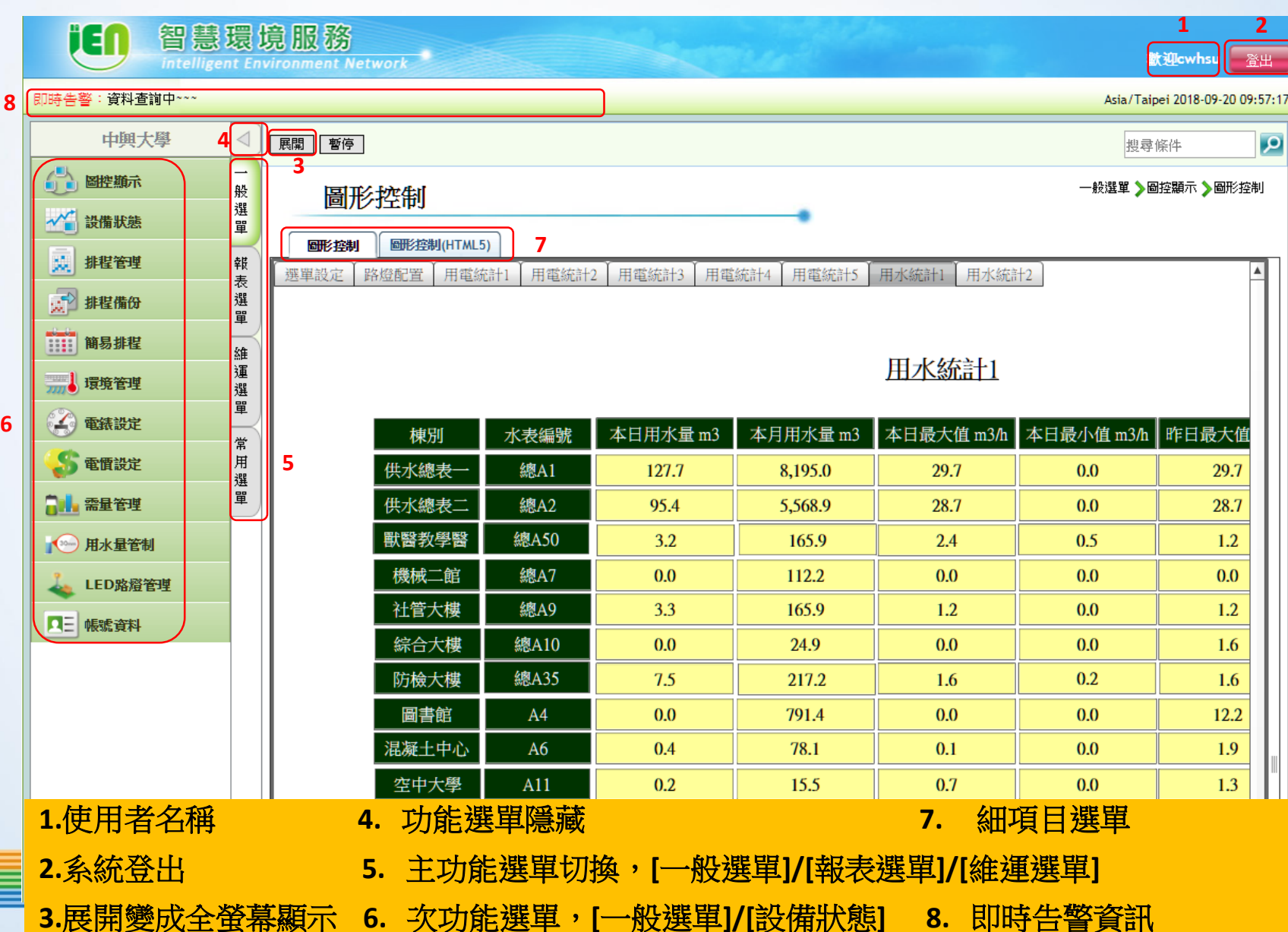

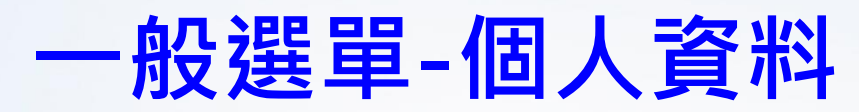

| iEn 智慧環                                      | Ęţ                                          | <u>見服務</u>                                     | 計训ieremv1 🛛 🕱 Ш                 |
|----------------------------------------------|---------------------------------------------|------------------------------------------------|---------------------------------|
| Intelligent                                  | Env                                         | ironment Network                               | Atia/Tainai 2014.11.28 10:49-21 |
|                                              |                                             |                                                |                                 |
|                                              |                                             | 展開」「暫停」                                        |                                 |
| ● ● ● と ● と ● と ● と ● と ● と ● と ● と ● と      | 设<br>巽                                      | 帳號資料維護                                         | 一般選單 》帳號資料》帳號資料維護               |
| 設備狀態                                         | Ĩ                                           | <b>帳號資料維護</b> 常用功能清單 3                         |                                 |
| ₩ 排程管理 🙀                                     | <sub>提</sub><br>長                           | (在田 HTTPS 谁行惬時答約許確)                            |                                 |
| 環境管理 月                                       | 2月1日日日日日日日日日日日日日日日日日日日日日日日日日日日日日日日日日日日日     |                                                |                                 |
| 全 電錶設定                                       | â                                           |                                                |                                 |
| ·<br>□ ▲ 需量管理 2 週<br>週                       | 重                                           |                                                |                                 |
| 国王 帳號資料                                      | ¥                                           |                                                |                                 |
|                                              | 常<br> <br> <br> <br>                        |                                                |                                 |
| 。<br>[ ] ] ] ] ] ] ] ] ] ] ] ] ] ] ] ] ] ] ] | 2月1日日 日本 日本 日本 日本 日本 日本 日本 日本 日本 日本 日本 日本 日 |                                                |                                 |
|                                              |                                             |                                                |                                 |
|                                              |                                             |                                                |                                 |
|                                              |                                             |                                                |                                 |
|                                              |                                             |                                                |                                 |
|                                              |                                             | 1.點選[—                                         |                                 |
|                                              |                                             |                                                |                                 |
|                                              |                                             | 2.點選[個人資料]                                     |                                 |
|                                              |                                             | 3 點選[使田HTTPS進行帳號資料 維護]                         |                                 |
|                                              |                                             | 5.和云[仪/门*****3/座门***************************** |                                 |
|                                              |                                             |                                                |                                 |
|                                              |                                             |                                                |                                 |
|                                              |                                             |                                                |                                 |
|                                              |                                             | 中華電信股份有限公司                                     |                                 |
|                                              |                                             |                                                | 10                              |

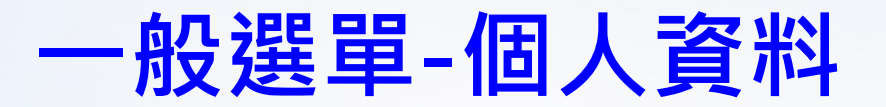

#### C 🛆 🔺 https://140.120.49.176/portal/system/getUserData.action?simple=true

|                   |                                       | 経済本基   |        |                        |  |  |  |  |  |  |  |  |
|-------------------|---------------------------------------|--------|--------|------------------------|--|--|--|--|--|--|--|--|
| 帳號:               | jeremy1                               |        | 學校管理者  |                        |  |  |  |  |  |  |  |  |
| *暱稱:              | jeremy1                               | 1      |        |                        |  |  |  |  |  |  |  |  |
| 密碼:               |                                       |        | 密碼確認:  |                        |  |  |  |  |  |  |  |  |
| *公務手機:            |                                       |        | *電子郵件: | jeremy_liao@cht.com.tw |  |  |  |  |  |  |  |  |
| 描述:               |                                       |        |        |                        |  |  |  |  |  |  |  |  |
|                   |                                       | 条統環境設定 |        |                        |  |  |  |  |  |  |  |  |
| 頁面寬度:             | 1400 2                                |        |        |                        |  |  |  |  |  |  |  |  |
| 選單模式:             | 頁籤表格頁籤 ▼                              |        | 隱藏選單:  |                        |  |  |  |  |  |  |  |  |
| 預設首頁:             | 条統指定 ▼                                |        |        |                        |  |  |  |  |  |  |  |  |
| 密碼長度範圍為 8~15 碼;需混 | ····································· |        |        |                        |  |  |  |  |  |  |  |  |
|                   |                                       |        |        |                        |  |  |  |  |  |  |  |  |

儲存

1.輸密個人資料(變更密碼,不可與前三代相同),最長15位,需混合英文大小寫、數字與符號2.依個人螢幕大小調整

### 一般選單-個人資料

### 未調整螢幕大小會導致螢幕左右兩旁留下大片空白,不易瀏覽。

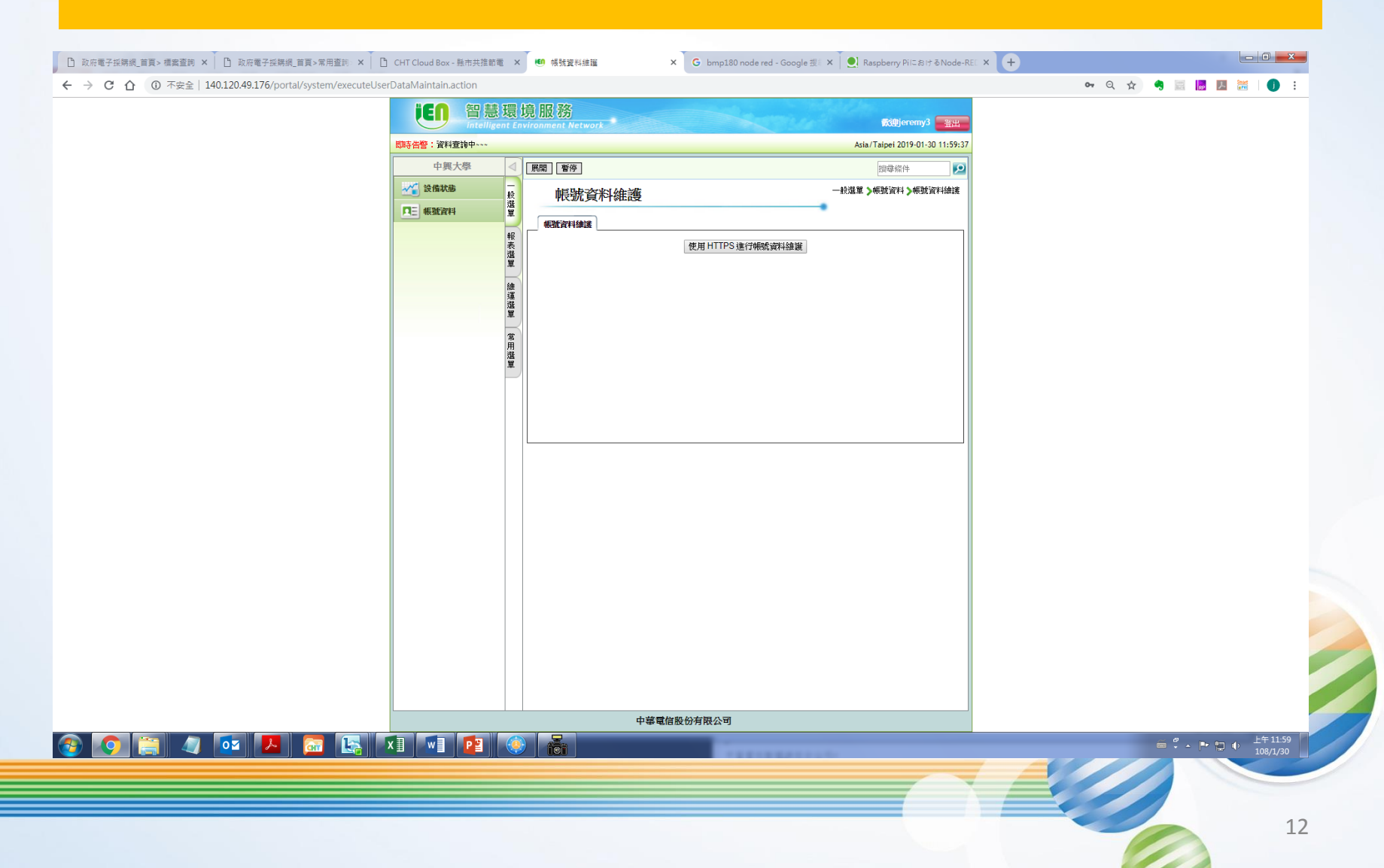

### 一般選單-設備狀態

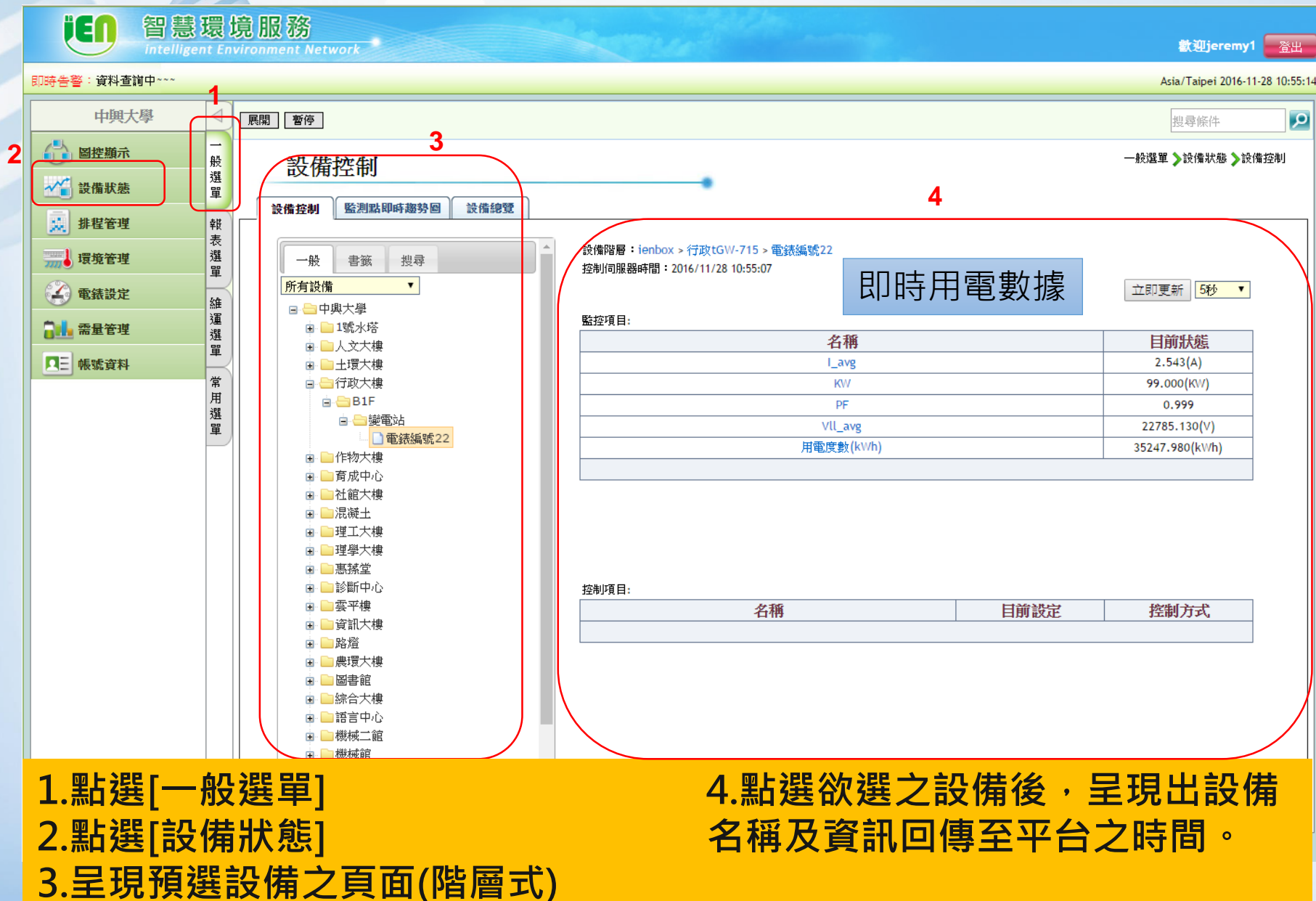

### 一般選單-設備狀熊

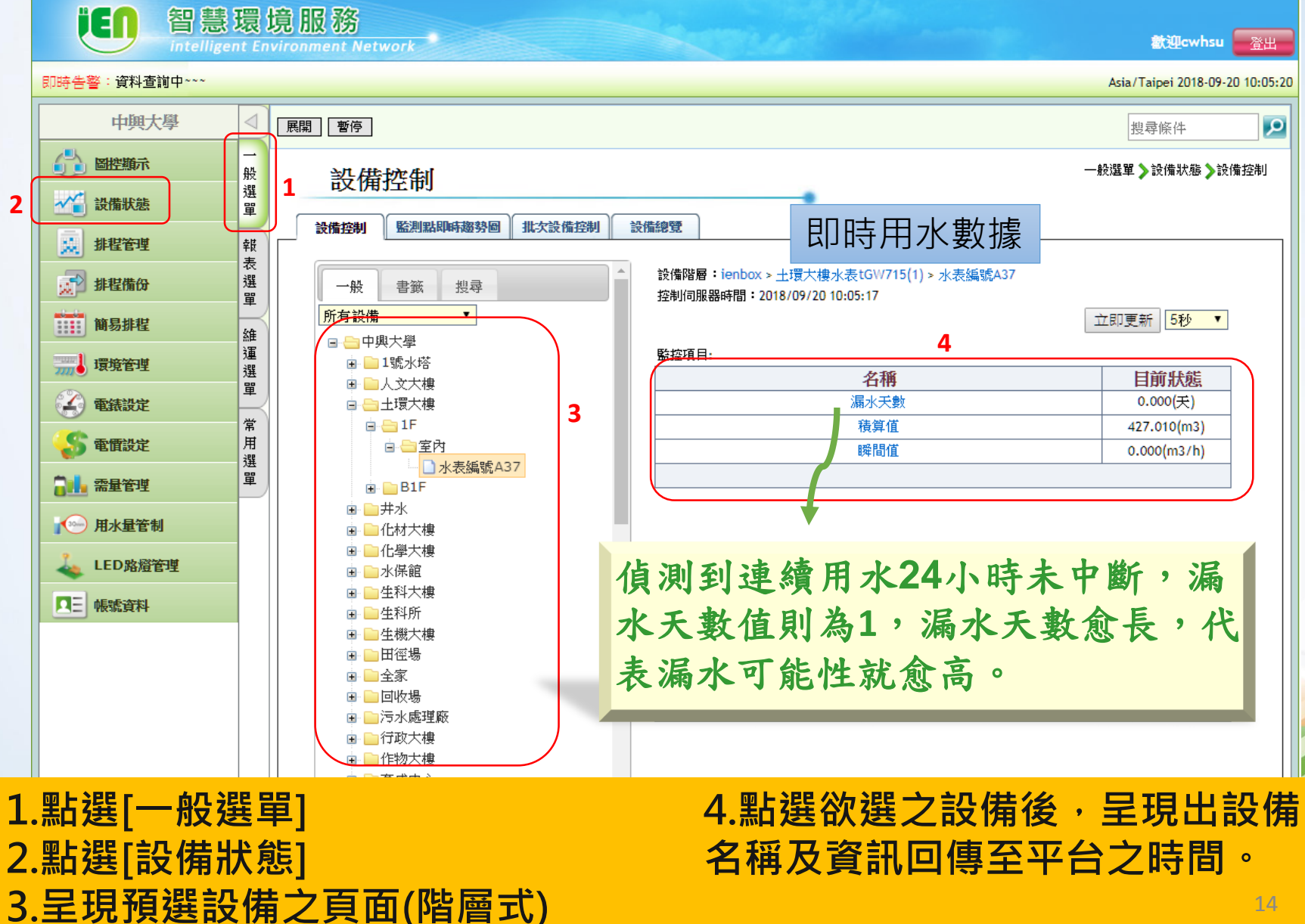

### 報表選單-統計報表

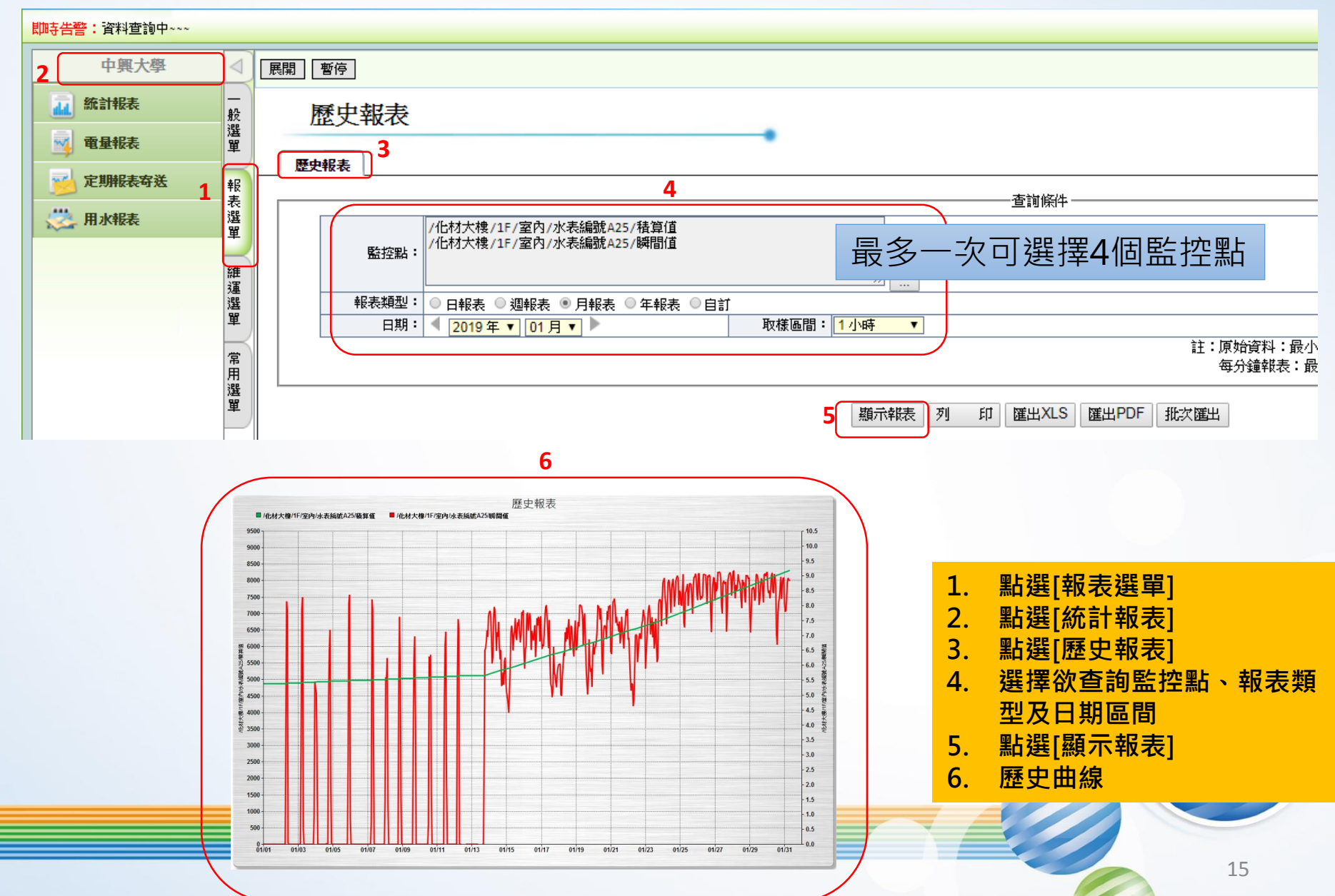

### 報表選單-電量報表

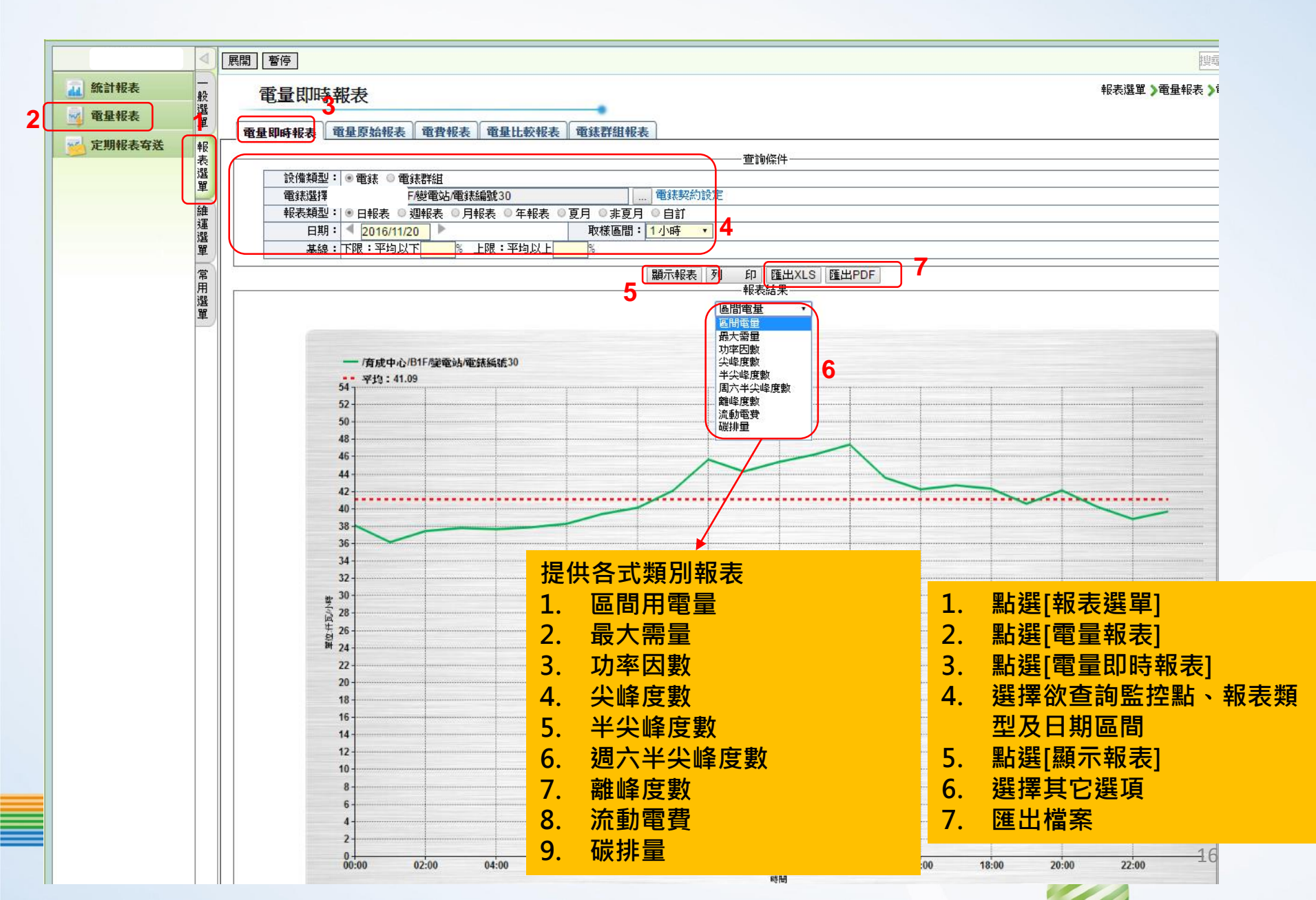

## 報表選單-電量報表(承上)

#### 註:1.紅色列為最大需量發生時間資料

2.需量為每15分鐘內有效累積電力量值,其中最大的電力為最大需量值 3.報表之區間電量、最大需量、功率因數欄位數值請至「監控點管理」功能中設定用電度數、平均 需量(或虛擬有效功率)、功率因數標準監控點

| 4. 若無設定平均需量(或虛擬有效功率 | 3)標準監控點 | ,則需量欄位數值計算公式為該時段之區間電量*4 |
|---------------------|---------|-------------------------|
|---------------------|---------|-------------------------|

| <b>每</b> 輝間            | 區間電量     | 最大需量    | 功率因數   | 區間最大需量發生<br>時間   | 尖峰度數          | 半尖峰度數  | 周六半尖峰度<br>數 | 離峰度數    | 流動電費          | 碳排量(Kg<br>CO2)                             |
|------------------------|----------|---------|--------|------------------|---------------|--------|-------------|---------|---------------|--------------------------------------------|
| 2016/11/20 00:00-01:00 | 38.0930  | 40.9360 | 0.9758 | 2016/11/20 00:45 | 0.0000        | 0.0000 | 0.0000      | 38.0930 | 58.2823       | 23.6177                                    |
| 2016/11/20 01:00-02:00 | 36.1570  | 38.1920 | 0.9798 | 2016/11/20 01:15 | 0.0000        | 0.0000 | 0.0000      | 36.1570 | 55.3202       | 22.4173                                    |
| 2016/11/20 02:00-03:00 | 37.4390  | 40.7760 | 0.9815 | 2016/11/20 02:15 | 0.0000        | 0.0000 | 0.0000      | 37.4390 | 57.2817       | 23.2122                                    |
| 2016/11/20 03:00-04:00 | 37.7930  | 38.6640 | 0.9773 | 2016/11/20 03:00 | 0.0000        | 0.0000 | 0.0000      | 37.7930 | 57.8233       | 23.4317                                    |
| 2016/11/20 04:00-05:00 | 37.6540  | 39.1400 | 0.9768 | 2016/11/20 04:00 | 0.0000        | 0.0000 | 0.0000      | 37.6540 | 57.6106       | 23.3455                                    |
| 2016/11/20 05:00-06:00 | 37.8730  | 39.0800 | 0.9928 | 2016/11/20 05:15 | 0.0000        | 0.0000 | 0.0000      | 37.8730 | 57.9457       | 23.4813                                    |
| 2016/11/20 06:00-07:00 | 38.2820  | 39.6720 | 0.9901 | 2016/11/20 06:45 | 0.0000        | 0.0000 | 0.0000      | 38.2820 | 58.5715       | 23.7348                                    |
| 2016/11/20 07:00-08:00 | 39.4040  | 40.6560 | 0.9756 | 2016/11/20 07:45 | 0.0000        | 0.0000 | 0.0000      | 39.4040 | 60.2881       | 24.4305                                    |
| 2016/11/20 08:00-09:00 | 40.1250  | 40.8440 | 0.9739 | 2016/11/20 08:45 | 0.0000        | 0.0000 | 0.0000      | 40.1250 | 61.3912       | 24.8775                                    |
| 2016/11/20 09:00-10:00 | 42.0860  | 42.5160 | 0.9679 | 2016/11/20 09:15 | 0.0000        | 0.0000 | 0.0000      | 42.0860 | 64.3916       | 26.0933                                    |
| 2016/11/20 10:00-11:00 | 45.6720  | 46.1960 | 0.9686 | 2016/11/20 10:15 | 0.0000        | 0.0000 | 0.0000      | 45.6720 | 69.8782       | 28.3166                                    |
| 2016/11/20 11:00-12:00 | 44.2890  | 45.0680 | 0.9750 | 2016/11/20 11:00 | 0.0000        | 0.0000 | 0.0000      | 44.2890 | 67.7622       | 27.4592                                    |
| 2016/11/20 12:00-13:00 | 45.3940  | 46.1720 | 0.9708 | 2016/11/20 12:45 | 0.0000 0.0000 |        | 0.0000      | 45.3940 | 69.4528       | 28.1443                                    |
| 2016/11/20 13:00-14:00 | 46.2420  | 48.5360 | 0.9628 | 2016/11/20 13:15 | 0.0000        | 0.0000 | 0.0000      | 46.2420 | 70.7503       | 28.6700                                    |
| 2016/11/20 14:00-15:00 | 47.3910  | 49.0160 | 0.9620 | 2016/11/20 14:45 | 0.0000        | 0.0000 | 0.0000      | 47.3910 | 72.5082       | 29.3824                                    |
| 2016/11/20 15:00-16:00 | 43.5760  | 45.3920 | 0.9734 | 2016/11/20 15:00 | 0.0000        | 0.0000 | 0.0000      | 43.5760 | 66.6713       | 27.0171                                    |
| 2016/11/20 16:00-17:00 | 42.2350  | 44.6560 | 0.9811 | 2016/11/20 16:00 | 0.0000        | 0.0000 | 0.0000      | 42.2350 | 64.6196       | 26.1857                                    |
| 2016/11/20 17:00-18:00 | 42.7030  | 43.7320 | 0.9783 | 2016/11/20 17:30 | 0.0000        | 0.0000 | 0.0000      | 42.7030 | 65.3356       | 26.4759                                    |
| 2016/11/20 18:00-19:00 | 42.3120  | 44.6080 | 0.9883 | 2016/11/20 18:15 | 0.0000        | 0.0000 | 0.0000      | 42.3120 | 64.7374       | 26.2334                                    |
| 2016/11/20 19:00-20:00 | 40.5800  | 42.3520 | 0.9771 | 2016/11/20 19:15 | 0.0000        | 0.0000 | 0.0000      | 40.5800 | 62.0874       | 25.1596                                    |
| 2016/11/20 20:00-21:00 | 42.1130  | 43.5600 | 0.9700 | 2016/11/20 20:45 | 0.0000        | 0.0000 | 0.0000      | 42.1130 | 64.4329       | 26.1101                                    |
| 2016/11/20 21:00-22:00 | 40.2300  | 43.6280 | 0.9795 | 2016/11/20 21:30 | 0.0000        | 0.0000 | 0.0000      | 40.2300 | 61.5519       | 24.9426                                    |
| 2016/11/20 22:00-23:00 | 38.8270  | 40.7320 | 0.9956 | 2016/11/20 22:15 | 0.0000        | 0.0000 | 0.0000      | 38,8270 | 59,4053       | 24,0727                                    |
| 2016/11/20 23:00-00:00 | 39.6920  | 41.0160 | 0.9903 | 2016/11/20 23:45 | 0.0000        | 0.0000 | 0.0000      | 1 聖占建   | 「報志端」         | 留1                                         |
| 總計                     | 986.1620 | NA      | NA     | NA               | 0.0000        | 0.0000 | 0.0000      |         |               | <del>+</del> ]                             |
| 最大                     | 47.3910  | 49.0160 | 0.9956 | NA               | 0.0000        | 0.0000 | 0.0000      | 2. 點逄   | <b>訂電量報</b> : | 表                                          |
| 最小                     | 36.1570  | 38.1920 | 0.9620 | NA               | 0.0000        | 0.0000 | 0.0000      | 2 型上沒   |               | ·<br>· · · · · · · · · · · · · · · · · · · |
| 平均                     | 41.0901  | NA      | 0.9777 | NA               | 0.0000        | 0.0000 | 0.0000      | J. 和廷   | 「「「「「「」」」     |                                            |
|                        |          |         |        |                  |               |        |             | 4. 選擇   | 認查詢恩          | を控點、                                       |

型及日期區間 點選[顯示報表]

選擇其它選項

匯出檔案

5. 6.

7.

### 報表選單-電量原始報表

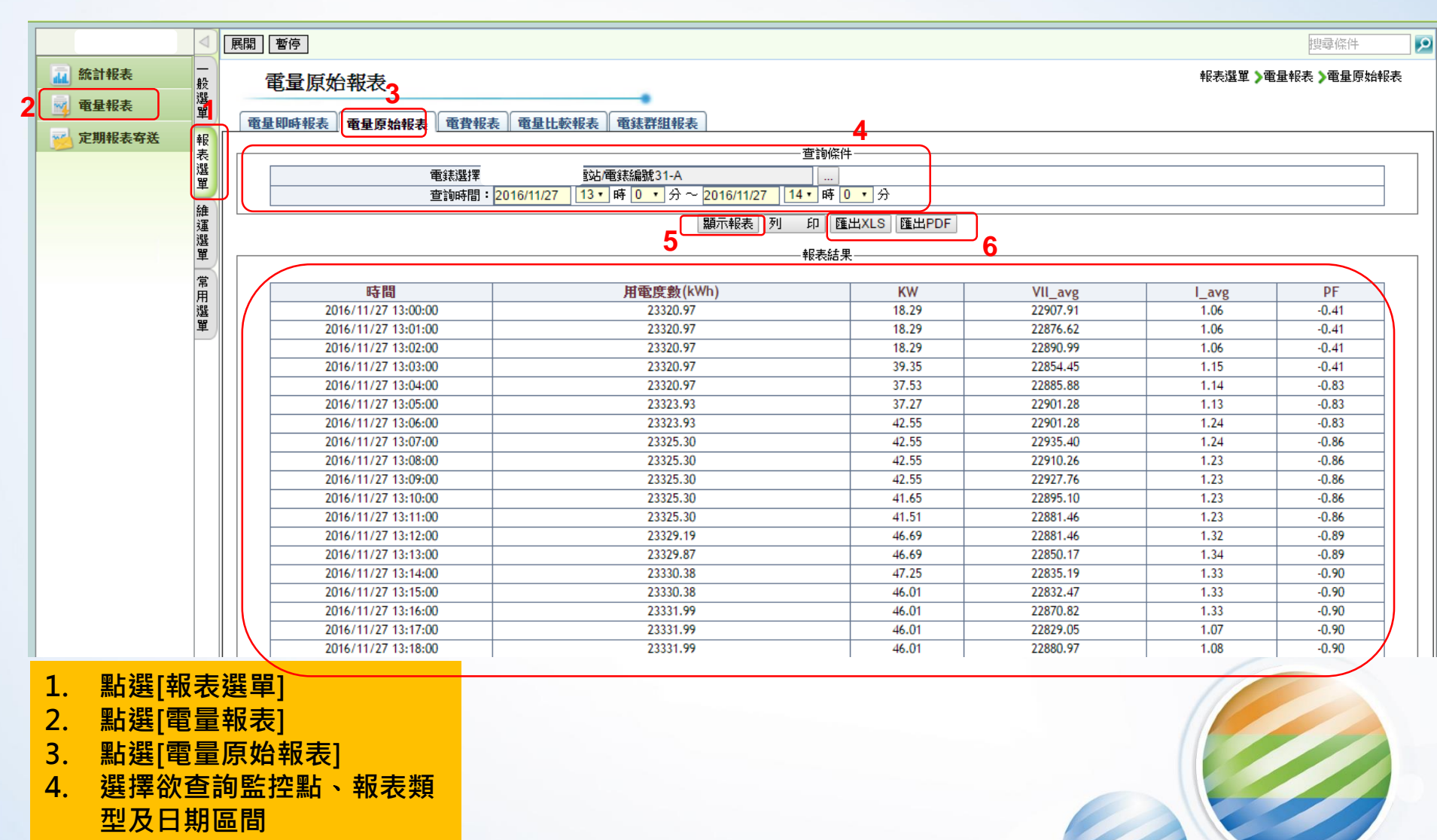

5. 點選[顯示報表]

#### 6. 匯出檔案

### 報表選單-電費報表

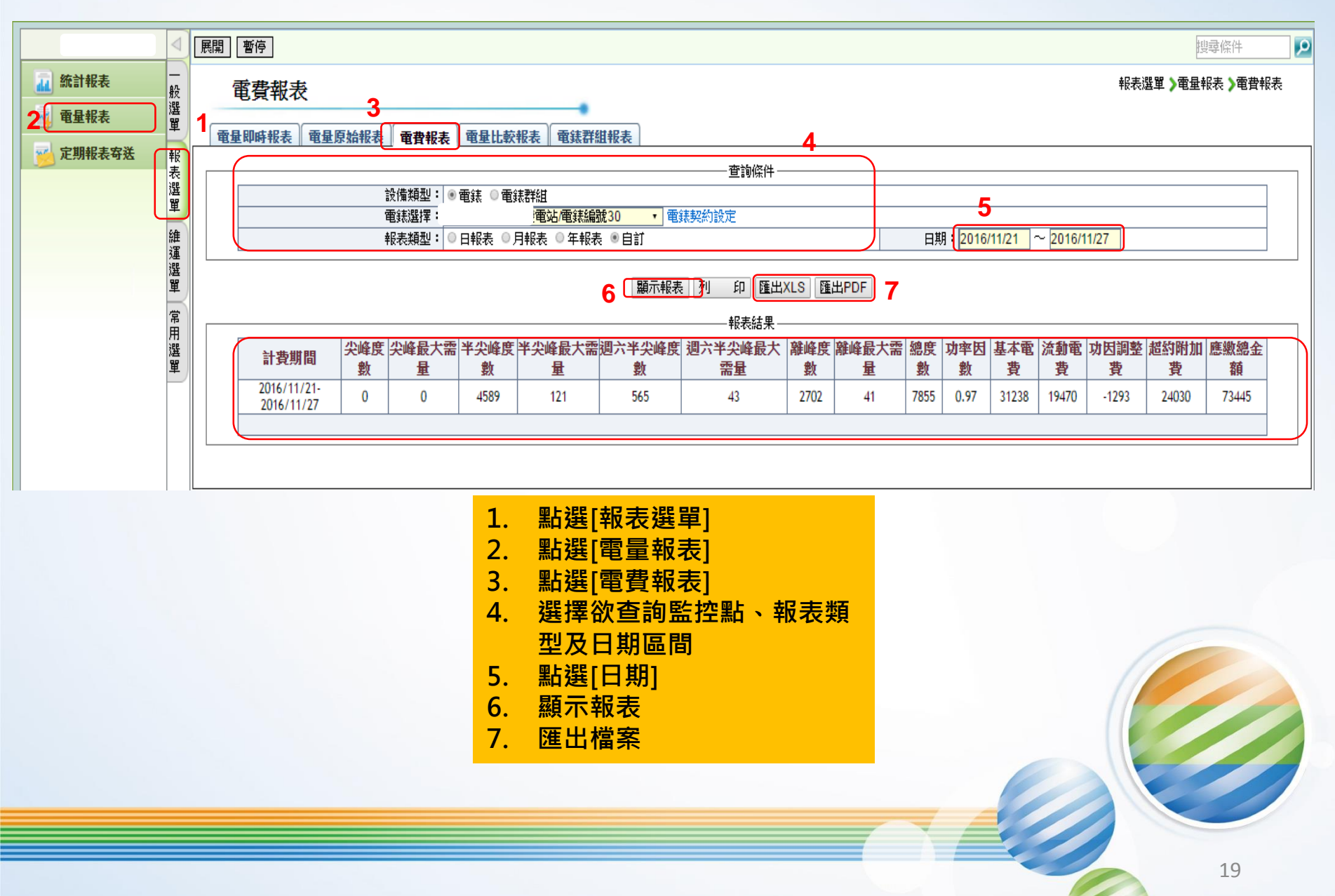

### 報表選單-電量比較報表

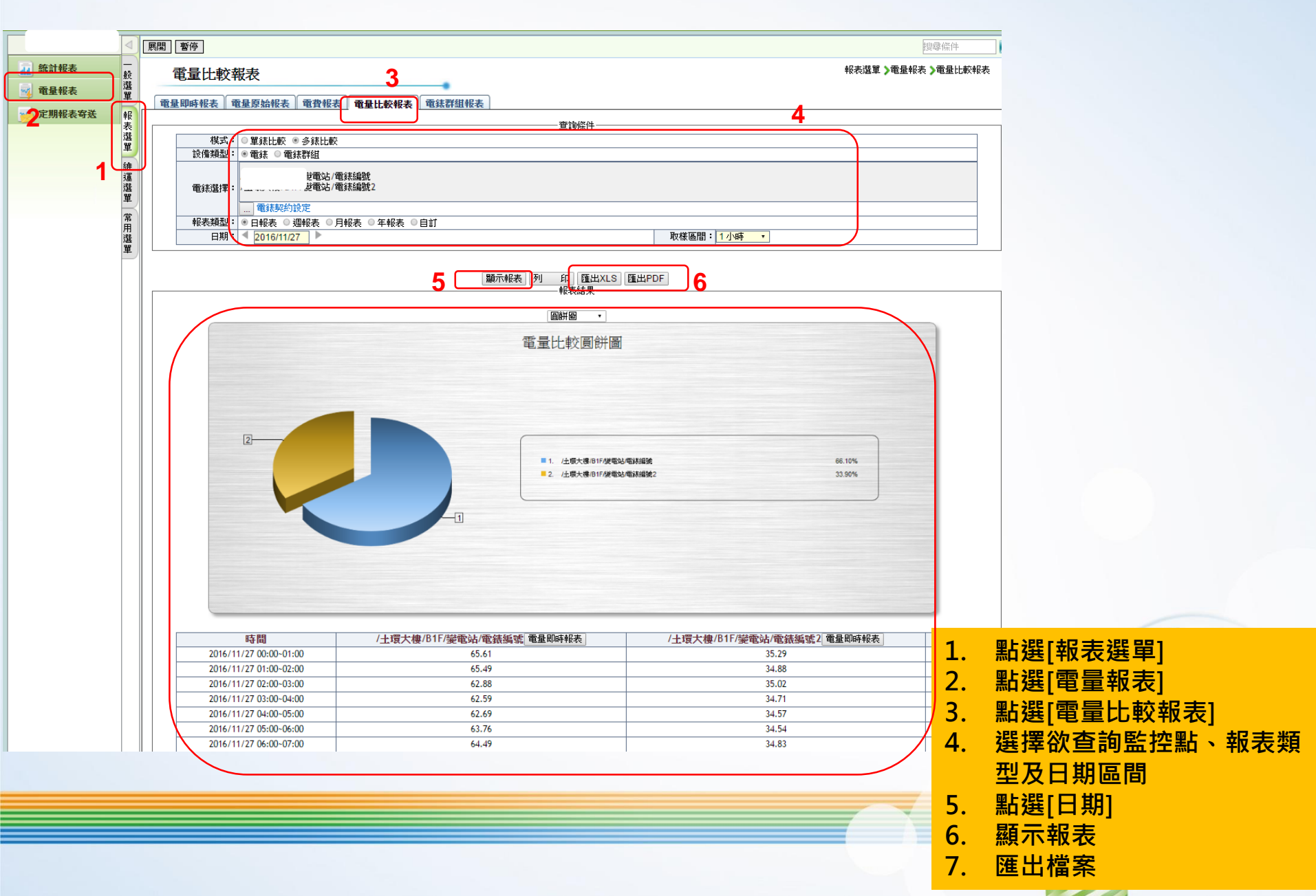

### 報表選單-用水報表-水量報表(1/2)

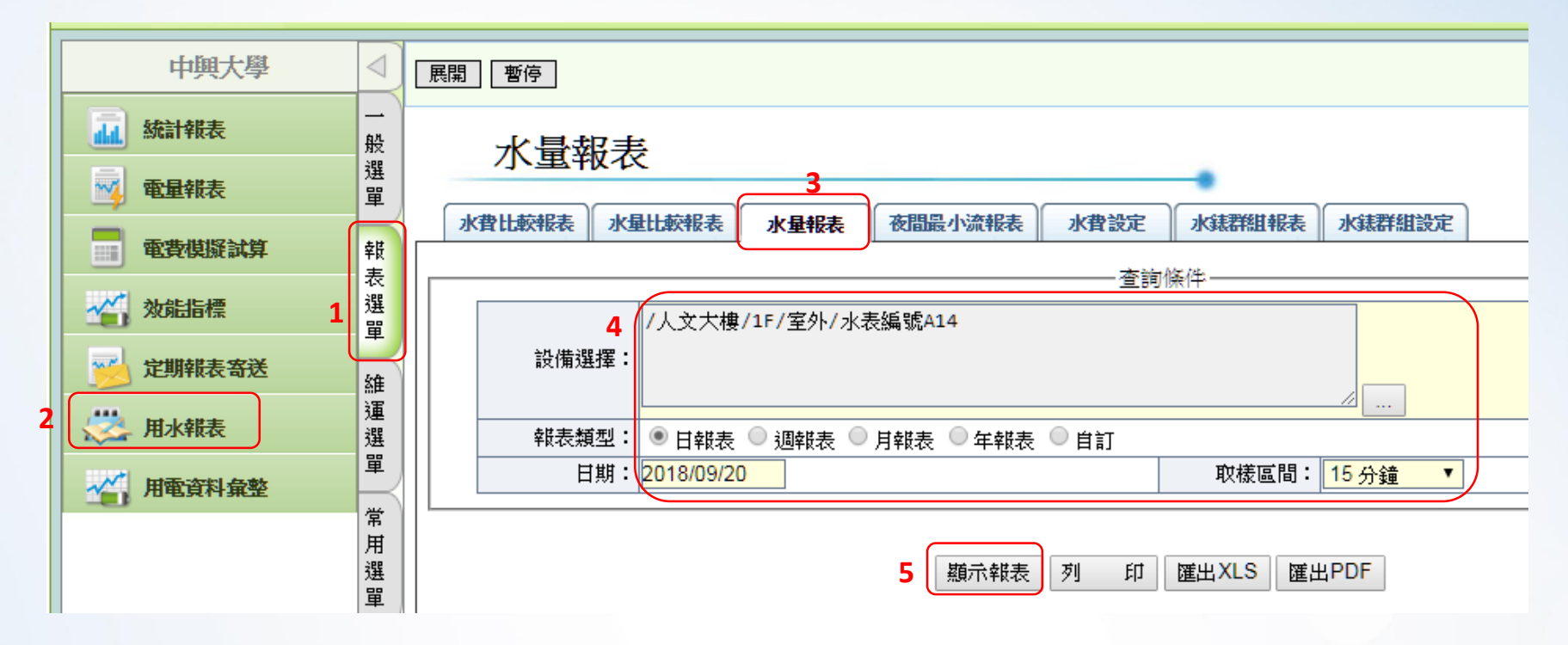

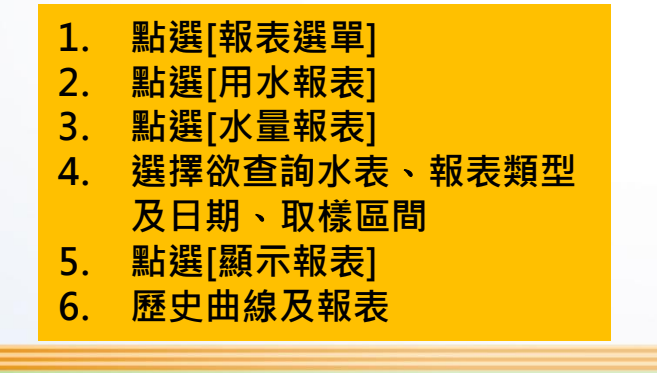

### 報表選單-用水報表-水量報表(2/2)

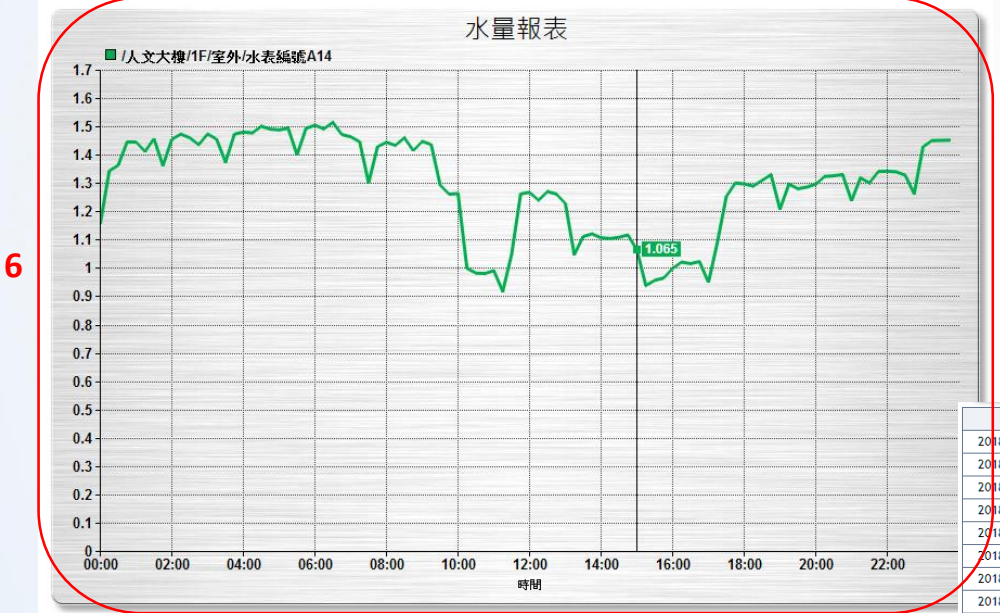

|                        | 6                     |
|------------------------|-----------------------|
| 時間                     | /人文大樓/1F/室外/水表編號A14() |
| 2018/09/19 00:00~01:00 | 5.31                  |
| 2018/09/19 01:00~02:00 | 5.68                  |
| 2018/09/19 02:00~03:00 | 5.83                  |
| 2018/09/19 03:00~04:00 | 5.78                  |
| 2018/09/19 04:00~05:00 | 5.95                  |
| 018/09/19 05:00~06:00  | 5.88                  |
| 2018/09/19 06:00~07:00 | 5.99                  |
| 2018/09/19 07:00~08:00 | 5.65                  |
| 2018/09/19 08:00~09:00 | 5.76                  |
| 2018/09/19 09:00~10:00 | 5.44                  |
| 2018/09/19 10:00~11:00 | 4.23                  |
| 2018/09/19 11:00~12:00 | 4.23                  |
| 2018/09/19 12:00~13:00 | 5.04                  |
| 2018/09/19 13:00~14:00 | 4.51                  |
| 2018/09/19 14:00~15:00 | 4.44                  |
| 2018/09/19 15:00~16:00 | 3.93                  |
| 2018/09/19 16:00~17:00 | 4.06                  |
| 2018/09/19 17:00~18:00 | 4.60                  |
| 2018/09/19 18:00~19:00 | 5.23                  |
| 2018/09/19 19:00~20:00 | 5.08                  |
| 2018/09/19 20:00~21:00 | 5.28                  |
| 2018/09/19 21:00~22:00 | 5.20                  |
| 2018/09/19 22:00~23:00 | 5.28                  |
| 2018/09/19 23:00~00:00 | 5.79                  |
| 總計                     | 124.19                |

| 1. | 點選[報表選單]     |
|----|--------------|
| 2. | 點選[用水報表]     |
| 3. | 點選[水量報表]     |
| 4. | 選擇欲查詢水表、報表類型 |
|    | 及日期、取樣區間     |
| 5. | 點選[顯示報表]     |
| 6. | 歷史曲線及報表      |

### 報表選單-用水報表-水量比較報表(1/2)

| 中興大學                     |                  | 展開」暫停                                                                                                 |
|--------------------------|------------------|----------------------------------------------------------------------------------------------------|
| ▲ 統計報表                   | 一般選盟             | 水量比較報表                                                                                                |
| 電費模擬試算                   | 単戦表              | 水費比較報表 水量比較報表 水量報表 夜間最小流報表 水費設定 水錶群組報表 水錶群組設定<br>查詢條件                                                 |
| →→→→ 效能指標<br>→→→→ 定期報表寄送 | 選單               | 4       設備選擇:       /土環大樓/1F/室內/水表編號A37          實驗年度:       2018 ▼       比較月份:       8 ▼ ~ 9 ▼       |
| 用水報表                     | 離<br>運<br>選<br>單 | 對照年度: 2017 ▼                                                                                          |
| 用電資料彙整                   | ±                | 5                                                                                                    |
|                          |                  | <ol> <li>1. 點選[報表選單]</li> <li>2. 點選[用水報表]</li> <li>3. 點選[水量比較報表]</li> <li>4. 選擇欲查詢水表、實驗年度、</li> </ol> |
|                          |                  | <ul><li>對照年度及比較月份</li><li>5. 點選[顯示報表]</li><li>6. 報表結果</li></ul>                                       |
|                          |                  |                                                                                                    |
|                          |                  | 23                                                                                                    |

### 報表選單-用水報表-水量比較報表(2/2)

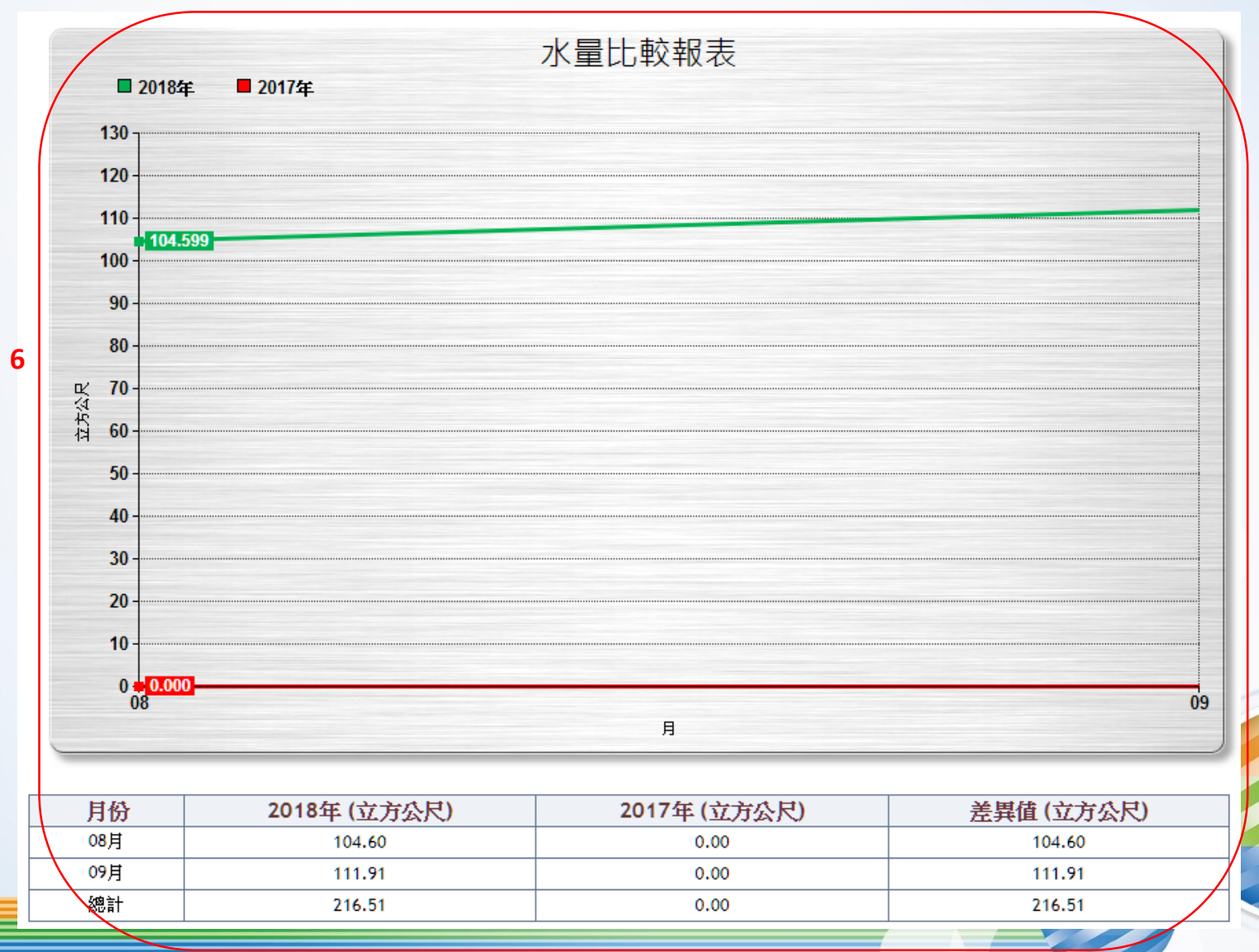

### 維運選單-系統事件管理-事件單維護

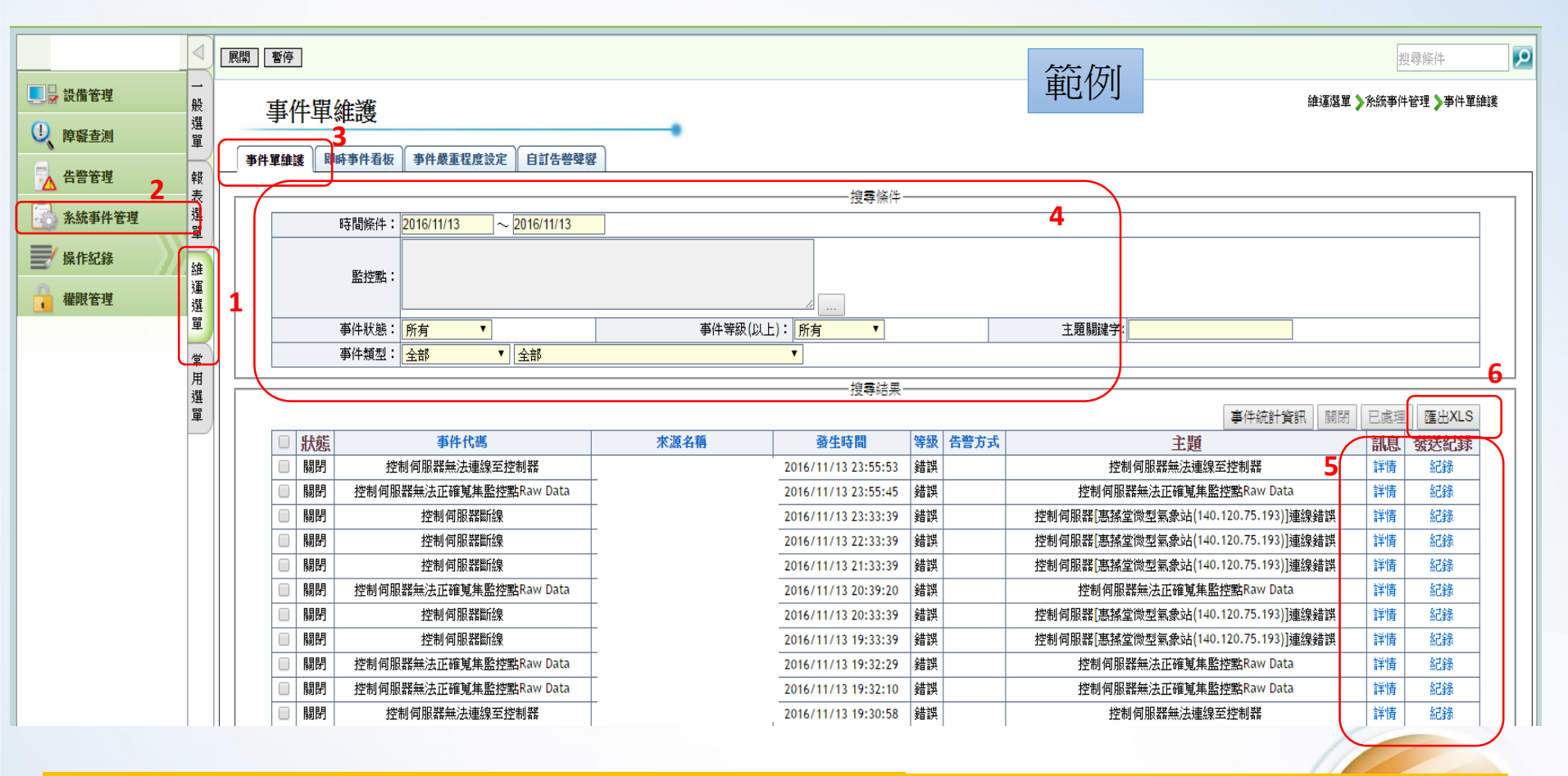

- 1. 點選[維運選單]
- 2. 點選[系統事件管理]
- 3. 點選[事件單維護]
- 4. 選擇欲查詢之條件

- 5. 可點選查詢結果事件進行詳情及記錄 觀看
- 6. 點選[匯出XLS]可匯出至Excel

### 維運選單-系統事件管理-即時事件看板

| 即時                     | 事件看板        | 1                                       |         |              |                    | 維運選單     | ▶ 糸統事件管理 > | 即時事件看            |
|------------------------|-------------|-----------------------------------------|---------|--------------|--------------------|----------|------------|------------------|
| 事件單維護                  | 即時事件看板      | ▲<br>事件嚴重程度設定                           | 自訂告警聲響  | •            | 範例                 |          |            |                  |
|                        |             |                                         |         |              |                    |          | 自動更新頻率     | : 60秒            |
|                        |             |                                         |         | 事件 - (2 個事件  | .)                 |          |            |                  |
|                        |             | 2                                       |         |              |                    |          | 已處理 匯      | 出XLS             |
| 等級                     | 告警方式        | (東京) (東京) (東京) (東京) (東京) (東京) (東京) (東京) | 名稱      |              | 時間                 | 主義       | Ð          | 内容               |
| <b>• *</b> 3           | ř –         |                                         |         | 2015/10      | /15 21:33:23       | 同步控制伺    | 服器失敗 4     | 詳細               |
|                        | i l         | L                                       | - ·· ·  | 2015/10      | /15 21:25:34       | 控制伺服器    | 重新啟動       | 詳細               |
|                        |             |                                         |         | [01]         |                    |          |            |                  |
|                        |             |                                         |         | 5            |                    |          |            |                  |
|                        |             |                                         |         | 事件 - 16 個事件  | \$1                |          |            |                  |
|                        |             |                                         | Cher 1  |              | .,                 |          | 爾閉 匯       | 出XLS             |
| 🔲 等級                   | 告警方式        | 來源名稱                                    |         | 時間           |                    | 主題       |            | 内容               |
| ■ 錯誤                   |             |                                         | 2015/10 | /15 21:38:31 | 控制伺服器[-            | •        | 詳細         |                  |
| 晉告     卷告     书        |             |                                         | 2015/10 | /04 16:24:57 | 同步控制器失敗<br>同步控制器失敗 |          |            | 詳細               |
| □ 警告                   |             |                                         | 2015/10 | /03 23:17:32 |                    |          |            | 詳細               |
| □ 警告                   |             |                                         | 2015/08 | /28 17:23:08 | 控                  | 制伺服器重新啟動 |            | 詳細               |
|                        |             |                                         | 2015/08 | /11 14:09:24 |                    | 同步控制器失敗  |            | 詳細               |
|                        |             |                                         | 2015/05 | /28 03:58:30 |                    | 制何服器重新啟動 |            | 「詳細」             |
|                        |             |                                         |         | [01]         |                    |          |            |                  |
| 點選门                    | <b>即時事件</b> | 上看板1                                    | Δ       | 即時生          | 擎咨訊 .              | 貼選後金     | 露出生        | 件 留:             |
|                        |             |                                         | -т.     |              |                    |          | ТУСЦЭ      | 11 7 1           |
| 線<br>示<br>目            | 前即時         | 事件                                      |         | 細內容          |                    |          |            |                  |
| 勾選當                    | 當前事件        | 後選回處                                    | 理 5     | 已處理          | 事件,(事              | (件恢復)    | F堂後會       | t<br>街<br>白<br>町 |
| لتا <del>مەر</del> بىر |             |                                         |         |              |                    |          |            | · ±/.            |
| 个冉锐                    | 还間計算        | 灭email通知                                | 和。      | 清除)。         |                    |          |            |                  |

### 維運選單-系統事件管理-事件內容

|                      |   |    |                                             |              |                                                                  |                                                                                                    |                                            |                                      |      |                                                     | 事件統                                                                       | 計資訊 闘                                                                                                    | 月 已處理                      | 匯出XLS   |
|----------------------|---|----|---------------------------------------------|--------------|------------------------------------------------------------------|----------------------------------------------------------------------------------------------------|--------------------------------------------|--------------------------------------|------|-----------------------------------------------------|---------------------------------------------------------------------------|----------------------------------------------------------------------------------------------------|----------------------------|---------|
| (                    | 9 | 狀態 | 事件代碼                                        | 來濾           | 原名稱                                                              | 發生時間                                                                                                    | 等級                                         | 告警方式                                 |      |                                                     | 主題                                                                        |                                                                                                    | 訊息                         | 發送紀錄    |
| 0                    |   | 關閉 | 控制伺服器無法連線至控制器                               | [Controller] | 人文tGW-715                                                        | 2016/11/13 23:55:53                                                                                                    | 錯誤                                         |                                      |      | 控制伺服器                                               | 諾無法連線至控制器                                                                 |                                                                                                    | 詳情                         | 紀錄      |
| 0                    |   | 關閉 | 控制伺服器無法正確蒐集監控點Raw Data                      | [Controller] | 人文tGW-715                                                        | 2016/11/13 23:55:45                                                                                                    | 錯誤                                         |                                      |      | 控制伺服器無法                                             | 正確蒐集監控點Raw                                                                | Data                                                                                                    | 詳情                         | 紅錄      |
| 0                    |   | 關閉 | 控制伺服器斷線                                     |              |                                                                  | 2016/11/13 23:33:39                                                                                                    | 錯誤                                         |                                      | 控制伺  | 服器 <mark>[惠蓀堂微型</mark> 翁                            | 氣象站(140.120.75.19                                                         | 93)]連線錯誤                                                                                                    | 詳情                         | 紀錄      |
| 0                    |   | 關閉 | 控制伺服器斷線                                     |              |                                                                  | 2016/11/13 22:33:39                                                                                                    | 錯誤                                         |                                      | 控制伺  | 服器 <mark>[惠蓀堂微型</mark> 线                            | 氣象站(140.120.75.19                                                         | 93)]連線錯誤                                                                                                    | 詳情                         | 紀錄      |
|                      |   | 關閉 | 控制伺服器斷線                                     |              |                                                                  | 2016/11/13 21:33:39                                                                                                    | 錯誤                                         |                                      | 控制伺  | 服器[惠蓀堂微型线                                           | 氣象站(140.120.75.19                                                         | 93)]連線錯誤                                                                                                    | 詳情                         | 新錄      |
| 1.<br>2.<br>3.<br>4. |   |    | 範例<br>送援「詳情」<br>送現事件內容<br>送現事件訊息<br>丁填入事件註解 | 2            | <b>事件單詳細內</b><br>編<br>圖形控<br>事件状<br>事件状<br>有次發生時<br>最後結束時<br>事件主 | 事件內容         號:       366         湖:       沒有圖控資訊         該:       闢閉         該:       闢閉         該:       ፤         :碼:       控制伺服器無法         :源:       [Controller] /         :間:       2016/11/13 2         :間:       2016/11/13 2         :個:       2016/11/13 2         :週:       控制伺服器無法 | 連線:<br>文t(C<br>3:55<br>3:55<br>3:56<br>連線: | 至控制器<br>SW-715<br>:53<br>:17<br>至控制器 | 事件   | [2016/11<br>無法違線至<br>[140.120<br>[2016/11]<br>因:狀況已 | 事件評<br>/13 23:55:53<br>/拉制器,錯誤原<br>.125.5_502] it<br>/13 23:56:17<br>/經解除 | 3<br>1注制伺服<br>1注制伺服<br>13<br>13<br>13<br>13<br>1<br>1<br>1<br>1<br>1<br>1<br>1<br>1<br>1<br>1<br>1<br>1<br>1 | 竖[ienbo<br>ilable.<br>訪願閉, | ×<br>[原 |
|                      |   |    |                                             |              |                                                                  |                                                                                                    |                                            | 開剧                                   | 使事件單 | 已處理                                                 | 關閉事件單<br>27                                                               | 事件註角                                                                                                    |                            | 閉       |

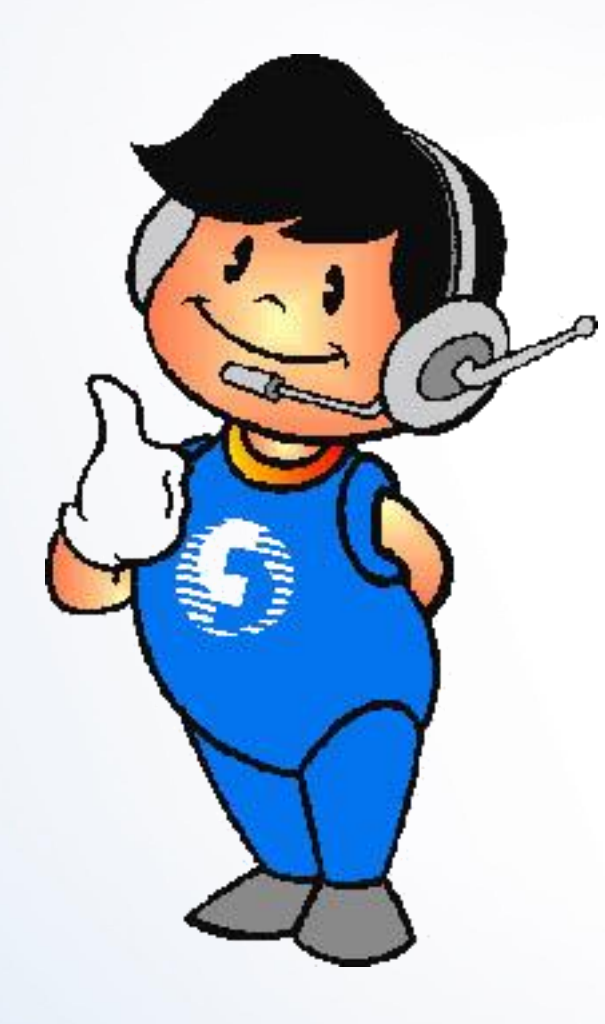

# 簡報完畢 敬請指教